Una vez abierto el nuevo mensaje, éste aparece en una nueva ventana. Desde la sección de Anexos de la parte inferior, se puede guardar y ver el recibo correspondiente en formato PDF.

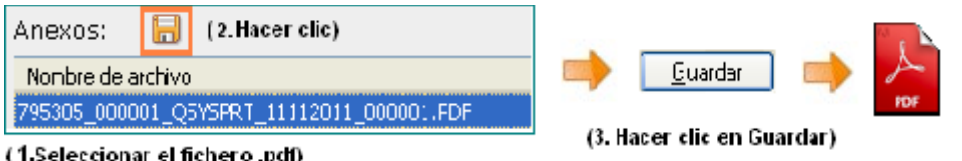

(1.Seleccionar el fichero .pdf)

Ilustración: Descarga de un fichero adjunto desde el correo electrónico

## Recibo de nóminas de empleado público de DPT

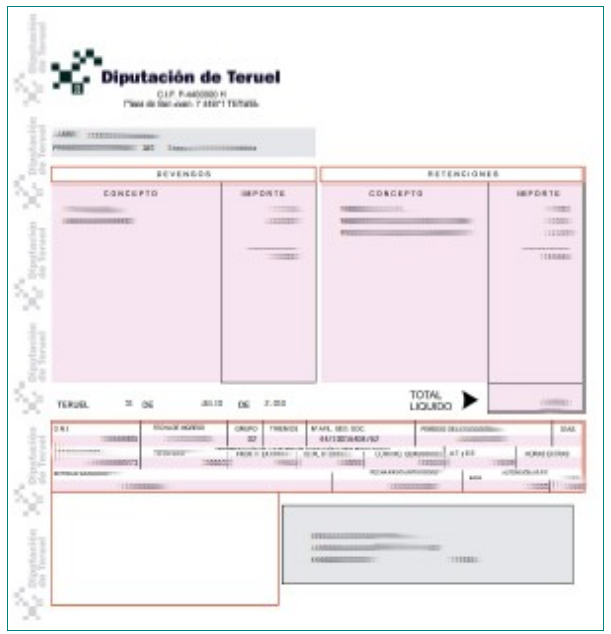

Recibo de nóminas de DPT

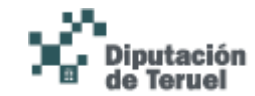

INSTRUCCIONES PARA REALIZAR LA CONSULTA POR INTERNET DEL RECIBO DE LA NÓMINA DE LOS EMPLEADOS PÚBLICOS Y MIEMBROS DE LA CORPORACIÓN DE LA EXCMA. DIPUTACIÓN **PROVINCIAL DE TERUEL** 

|                                                                                                    | Acceso con Certificado                                                   |
|----------------------------------------------------------------------------------------------------|--------------------------------------------------------------------------|
|                                                                                                    | Soportado por iExplorer 7,8 y 9<br>Firefox 4,5,6 y 7 y Chrome 11,12 y 13 |
| and a second second sec | ID de usuario:                                                           |
|                                                                                                    |                                                                          |
|                                                                                                    | Contraseña:                                                              |
|                                                                                                    |                                                                          |
|                                                                                                    |                                                                          |
|                                                                                                    | Taisian sasifa Cancelar                                                  |
|                                                                                                    | Iniciar sesion Cancelar                                                  |

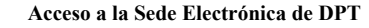

En primer lugar, el empleado debe identificarse como usuario en la Sede Electrónica de la Excma. Diputación Provincial de Teruel con cualquiera de los siguientes métodos:

## Acceso sin certificado

Abrir un navegador y acceder a la Sede Electrónica.

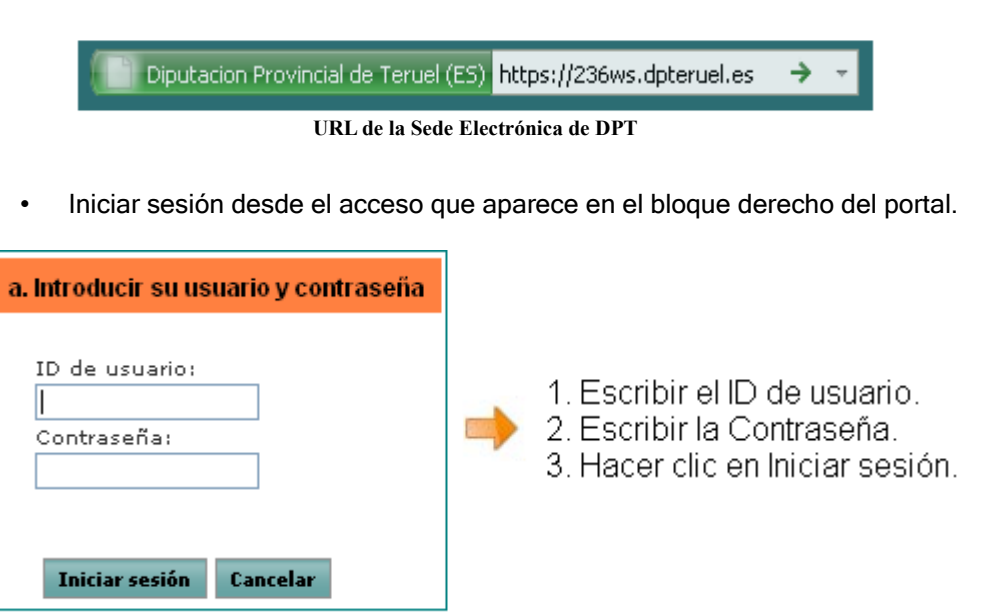

Acceso a la Sede Electrónica sin certificado

## Acceso con certificado

solicite.

 Si su certificado se encuentra dentro de un dispositivo eToken deberá introducirlo en cualquier ranura USB de su equipo.

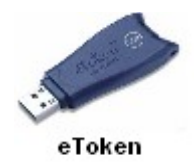

Si su certificado se encuentra dentro de una **tarjeta criptográfica**, deberá introducirla en su lector de tarjetas.

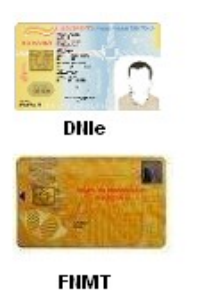

- Abrir un navegador y acceder a la Sede Electrónica: <u>https://236ws.dpteruel.es</u>
- Hacer clic en "Acceso con Certificado".

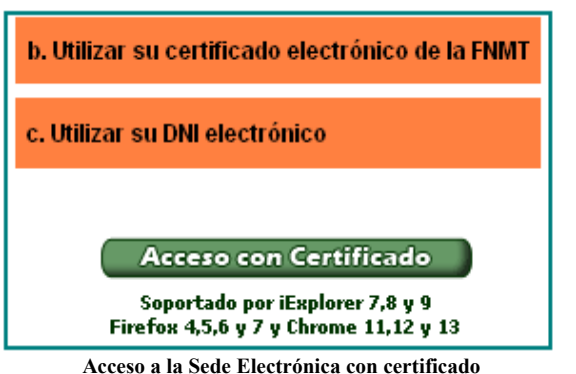

- Introducir la contraseña del eToken o de la tarjeta criptográfica cuando se
- Tras identificarse como usuario, se deberá hacer clic en "Iniciar" y después en "Inicio".

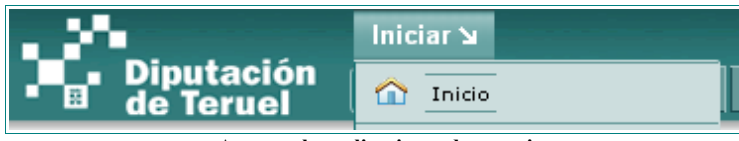

Acceso a las aplicaciones de usuario

- A continuación, elegir del menú superior horizontal:
  - Para empleados: Botón "Carpeta del Empleado".
  - Para Diputados: Botón "Carpeta del Diputado".
- Seguidamente, la opción "Datos Nómina" del menú lateral de la izquierda.
- Haciendo clic sobre **"Impresión Histórico de Nóminas"** aparecerá la vista desde la que se podrá consultar los recibos de las nóminas.

| J                                                 | Iniciar 🖌                                                                                         |  |
|---------------------------------------------------|---------------------------------------------------------------------------------------------------|--|
| <ul> <li>Diputación</li> <li>de Teruel</li> </ul> | Bienvenido Listado E-Admon EsPublico E_Learning IVIA Carpeta Empleado Mapa Del Sítio Prueba       |  |
| Instancia General                                 |                                                                                                   |  |
|                                                   | Carpeta Empleado Nominas                                                                          |  |
| Datos Nómina                                      | Inverselar Vintorias De Máminos                                                                   |  |
|                                                   |                                                                                                   |  |
|                                                   |                                                                                                   |  |
|                                                   |                                                                                                   |  |
|                                                   | Nombre y Apellidos DNI - 00000000X Para el Año: 2011 💙 y la nómina: NÓMINA JULID 2011 💌 Solicitar |  |
|                                                   |                                                                                                   |  |
| Acceso a los recibos de nóminas                   |                                                                                                   |  |

## Consulta de recibos

- Seleccionar el año Para el Año: 2011 💌
- Seleccionar el mes

la nómina: NÓMINA JULIO 2011

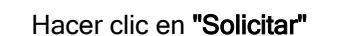

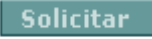

¥

Y a continuación aparecerá el siguiente mensaje:

Se ha solicitado el envío por correo de su nomina. En breves instantes estará disponible en su buzón de correo electrónico.

Confirmación del envío de la nómina por correo electrónico

Una vez se ha solicitado la nómina se recibirá un nuevo correo electrónico.

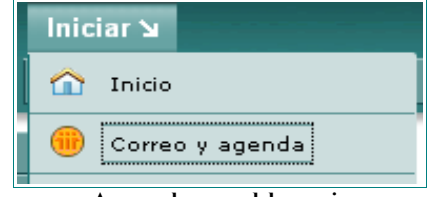

Acceso al correo del usuario

Para entrar a la **bandeja de entrada** se debe hacer clic en **"Iniciar"** y seleccionar la opción **"Correo y Agenda"**.